## Year 13 - LinkedIn

We recommend you have a LinkedIn profile whether you are entering the job market or going to university because:

- I. LinkedIn Helps You Establish an Online Presence
- 2. LinkedIn Supplements (or Even Replaces) Your CV
- 3. You Can Use LinkedIn to Apply for Jobs
- 4. LinkedIn Lets You Research Prospective Employers

5. LinkedIn Helps You Connect with Alumni from Nishkam High School and future education establishments

https://www.topuniversities.com/student-info/careers-advice/five-reasons-why-every-student-should-be-linkedin

https://collegeinfogeek.com/linkedin-summary-examples-for-students/

### How to set yourself up

- I. Go to <u>www.linkedin.com</u>
- 2. Click on [Join Now]

| Linked in                                                  | Join now Sun in                                                                                                    |
|------------------------------------------------------------|----------------------------------------------------------------------------------------------------|
| Welcome to your<br>professional<br>community               | Linked                                                                                                    |
| Enter your personal email address<br>and create a password | Email         Password (6 or more characters)         By clicking Agree & Join, you agree to the LinkedIn User         Agree & Join         Already on LinkedIn? Sign in |

LinkedIn profile

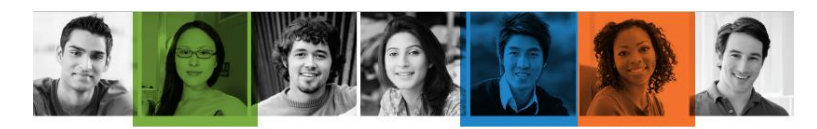

# LinkedIn Profile Checklist

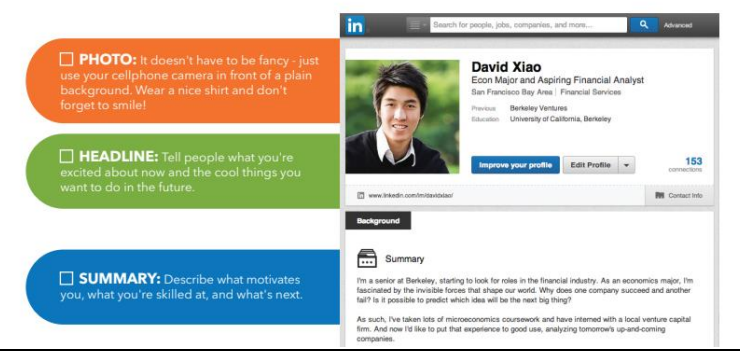

These hyperlinks will help you create a great profile

https://university.linkedin.com/content/dam/university/global/en\_US/site/pdf/LinkedIn\_Sample\_Profile \_onesheet-David.pdf

https://www.linkedin.com/help/linkedin/answer/112133/how-do-i-create-a-good-linkedin-profile-?lang=en

### Manage your security settings

It is important that you follow the attached advice regarding your security settings : <u>https://www.linkedin.com/help/linkedin/answer/66/managing-your-account-and-privacy-settings-overview?lang=en</u>

| in Help LinkedIn 👻                                                                                                    | Search |
|----------------------------------------------------------------------------------------------------|--------|
| Managing Your Account and Privacy Settings - Overview                                                                                                    |        |
| Change your account and privacy settings<br>The Privacy & Settings page allows you to manage your<br>account settings, update your privacy and security settings,<br>and set your preferences for how frequently you're<br>contacted by and through LinkedIn.                                                                                                    |        |
| The <b>Settings &amp; Privacy</b> page allows you to manage your LinkedIn account settings and update your privacy and security settings, and set your preferences for how frequently you're contacted by and through LinkedIn. At the top of the page, you'll also see an overview of your account details, including your profile headline, number of connections, and what Premium accounts you currently have, if any. |        |
| The <b>Settings &amp; Privacy</b> page is organized into four tabs to help you easily view and modify your account information, privacy preferences, ads settings, and communication notifications.                                                                                                    |        |
| <ul> <li>Account tab - allows you to manage your account settings, such as adding email addresses, changing your password or language, and other account management options.</li> </ul>                                                                                                    |        |
| <ul> <li>Privacy tab - covers all privacy and security settings related to what can be seen about you, how information can be used, and downloading your data.</li> </ul>                                                                                                    |        |

#### Link with Nishkam High School

 In the Education section – start typing 'Nishkam High School and then <u>select</u> Nishkam High School. This will allow you to join the alumni.

| Add education                         | $\times$ |
|---------------------------------------|----------|
| Sahaal *                              |          |
| Nishkam High School Birmingham Alumni |          |
| Nishkam High School Birmingham Alumni |          |
| Ex. Davidiou S                        |          |
| Field of study                        |          |
| Ex: Business                          |          |

- Join The Nishkam High School Birmingham <u>Alumni & follow</u> our news. This will enable you to keep in contact with the Class of 2020, your teachers and past students. Networking with past Nishkam students may help you when you are trying to arrange work experience / enter the job market.
- 3. Click on 'Nishkam High School Birmingham Alumni' in your education section and it will take you to our page.

| ۹ Search                                         |                                                                                                    | ப்<br>Home                            | A My Network                       | dot.                         | ि<br>Messaging      | A<br>Notifications | ∭<br>Me ▼           | Work 🗸     | Try Premium Free<br>for 1 Month | • |
|--------------------------------------------------|----------------------------------------------------------------------------------------------------|---------------------------------------|------------------------------------|------------------------------|---------------------|--------------------|---------------------|------------|---------------------------------|---|
|                                                  | Vishkam High School Birming<br>irmingham, England - 29+ alumni - 47 followers                             | ham Alum                              | nni                                |                              |                     |                    |                     | ✓ F        | ollowing ••                     |   |
| If you're a former stu<br>you're up to. Click fo | dent of Nishkam High School, we'd love to kn<br>low!<br>I                                                 | ow where you                          | are and what                       |                              |                     |                    |                     |            |                                 |   |
| VISIT WEDSITE E                                  |                                                                                                    |                                       |                                    |                              |                     |                    | See all 3 er        | nployees   | on Li                           |   |
| Home                                             | All Images Documen                                                                                        | ts Videos                             |                                    |                              | Sort by: Top        |                    | leaders lev<br>keer |            | Ad …<br>Alls to hire and<br>Ne  |   |
| Jobs                                             | Nishkam High School E<br>47 followers<br>2mo • 🚱                                                          | Birmingham Alur                       | nni                                |                              |                     |                    |                     |            |                                 |   |
| Alumni                                           | Great to see so many of our ex stu<br>send off for both our recently dep<br>#congratulations #recognition | udents are our A<br>parted Year 11s a | wards Ceremony<br>nd Year 13s. Bes | recently. A<br>t of luck. #a | fantastic<br>awards | ,                  | Why gada lead       | lership eq | uals higher                     |   |
| Ads                                              | O 1                                                                                                    |                                       |                                    |                              |                     |                    | re                  | etention   |                                 |   |
| ·                                                | Like 🖾 Comment 🖨                                                                                          | Share                                 |                                    |                              |                     |                    | Dow                 | nload nov  | v                               |   |
|                                                  | Be the first to comment on this                                                                           |                                       |                                    |                              |                     | _                  |                     |            |                                 |   |

4. Click on [Alumni] and [Follow]